(2)調査価格情報を更新・修正する

## 〔修正手順〕

「調査価格情報・施設一覧」画面の表示
 画面上の 調査価格 ボタンをクリックします。

| 建設副產物情報交換的                                | 交換システム                                     | -                                      |                                  |                           |                      |
|-------------------------------------------|--------------------------------------------|----------------------------------------|----------------------------------|---------------------------|----------------------|
|                                           | 公共工事発注者情報 新規登録                             | 集 集計機能 調                               | 查価格 公開範囲                         |                           |                      |
| 工事・施設情報                                   | ▼ よく使う機能                                   |                                        |                                  | 一情報                       |                      |
| 工事情報検索<br>違のり<br>文字                       | 工事検索<br>自機関の工事確認                           | <b>施設検索</b><br>現場周辺の施設の<br>種類・距離を検索    | 地図検索<br>地図から工事や<br>処理施設を検索       | 97 ×> <del>7</del> +>     | Z (25)               |
| 施設情報検索<br>道のり<br>文 <del>す</del><br>調査価格検索 | <b>集計</b><br>自機関の合計値を<br>算出する              | 調査価格検索<br>現場周辺の価格を検索                   | 内容確認<br>修正依頼した排出事業者<br>から返答があります | ▼ 各種マニュアル                 | ンステムの操作方法<br>F業フロー等々 |
| 道のり<br>文字                                 | ▼ センターからのお知ら                               | itt                                    | 土質区分表                            | 書設発生土の区分基準<br>(第1~4種等の分類) |                      |
| リンク 関連情報                                  | <ul> <li>チェックリストによ<br/>チェックリスト角</li> </ul> | こる確認をお願いいたしま<br>「説書は <u>こちら</u> をご参照く」 | FAQ                              | ンステムに関する<br>たくある質問等々      |                      |

② 修正・更新したい情報の選択

「調査価格情報・施設一覧」画面から修正したい情報(年度、上下期、会社名・施設 名)の調査価格情報欄にある 表示 ボタンをクリックします。

| 建設副産物情報交換システム | 4 × 📑     |    |               |              |                     |              |        |     | ar 16 - 1647 |
|---------------|-----------|----|---------------|--------------|---------------------|--------------|--------|-----|--------------|
| 建設副産物情報交換     | 奥システム     |    |               |              |                     |              |        |     |              |
|               |           |    | 調査            | 価格情報。        | 施設一覧                |              |        |     |              |
|               | 公共工事発注者情報 | 新  | 規登録 集計機能      | 調査価格         | 公開範囲                |              |        |     |              |
| 工事 · 施設情報     |           |    | (             | 〔27件中1~20件[  | 目を表示) <b>(次ページ)</b> | Ð            |        |     |              |
|               | 年度上       | 下期 | 会             | 社名·施設名       |                     | 登録済<br>調査品目数 | 調査価格情報 | 削除  |              |
| 工事情報検索        | 2014      | 期  | (株)友伸工業Y      | ′USHINリサイク   | ルプラザ                | 1            | 表示     |     |              |
| 道のり           | 2021      | 期  | [処]副産物メンテナンス  | (13)【テスト】リサ  | イクルセンター1            | 0            | 表示     | M R |              |
| X ¥           | 2003      | :期 | [処]副産物メンテナンス( | (16) (テストデータ | 対テスト施設名称            | 1            | 表示     | M R |              |
| 施設情報検索        | 2019      | _期 | (7            | 有)△△産業       |                     | 0            | 表示     |     |              |
| 道のり           | 2021      | 期  | 巴山興業株式会社リ     | サイクルセンター     | 八王子プラント             | 0            | 表示     |     |              |
| × *           | 1998      | 期  | 世紀東急工業(相      | \$)多摩混合所多    | 摩混合所                | 0            | 表示     |     | クリック         |
| 調査価格検索        | 2019      | 期  | 財団法人福井        | 県産業廃棄物処      | 理公社                 | 0            | 表示     |     |              |
| 道のり           | 2004      | 期  |               | (株)美創        |                     | 0            | 表示     |     |              |
| X 7           | 2012      | 期  | 早来            | 工営株式会社       |                     | 0            | 表示     | 削除  |              |

## ③ 修正・更新画面の表示

「調査価格情報・調査価格一覧」画面が表示されますので、画面下部の調査価格情報の変更欄の入力 ボタンをクリックします。

| 最交換システム                                                             |                                                  |                                                            |                                        |                                                                                                    |             |                   |            |                    |
|---------------------------------------------------------------------|--------------------------------------------------|------------------------------------------------------------|----------------------------------------|----------------------------------------------------------------------------------------------------|-------------|-------------------|------------|--------------------|
|                                                                     | 信用子                                              | を価格情報。                                                     | 事業所登録                                  |                                                                                                    |             |                   |            |                    |
|                                                                     |                                                  |                                                            |                                        |                                                                                                    |             |                   |            |                    |
| 処理施設の調査年度期                                                          |                                                  |                                                            |                                        |                                                                                                    |             |                   |            |                    |
| 年度: 2003 ▼上下期:                                                      | 上期 🗸                                             |                                                            |                                        |                                                                                                    |             |                   |            |                    |
|                                                                     |                                                  |                                                            |                                        |                                                                                                    |             |                   |            |                    |
| 会社名称 (加回高领)                                                         | インテナンフ (16)                                      |                                                            | 処理                                     | 書業所情報                                                                                                    | 修理委号        |                   |            |                    |
| 会社所在地 〒 107-8416                                                    | 東京都港区                                            |                                                            |                                        |                                                                                                    |             |                   |            |                    |
| 地先 赤坂 7-1                                                           | 0-20アカサカセブンスア <sup>・</sup>                       | ヴェニュービル                                                    |                                        |                                                                                                    |             |                   |            |                    |
| 会社TEL 03-3505-04                                                    | 10                                               | 会社FA                                                       | X 03-3505-0520                         |                                                                                                    | 施設TEL       | 3-1234-5678       |            |                    |
| 施設名称 (テストデー                                                         | 9)テスト施設名称                                        |                                                            |                                        |                                                                                                    | 施設FAX       | 3-1234-5678       |            |                    |
| 施設所在地 〒 123-4567                                                    | 東京都港区赤坂                                          | 7丁目                                                        |                                        |                                                                                                    | ■ 报         |                   |            |                    |
| 地先 赤坂7丁目                                                            | 10番20号                                           | \$77 mir                                                   | 120 m 44 \\                            | R FIL                                                                                                    |             |                   |            |                    |
| 旭設座標 構度 45 I反<br>相当者名 机理大郎                                          | <u>50 7 0.0</u> 19                               | 和/兵<br>敷地面和                                                | 139 <u>段</u> 44 万 0<br>積 100 m2        | .o r/                                                                                                    |             |                   |            |                    |
| 許可番号1 13 -                                                          | 11 - 111111                                      | 有効期                                                        | 限 1999 ✔年 11 ✔月 3                      | ) <b>V</b> B                                                                                                    |             |                   |            |                    |
| 許可番号2 13 -                                                          | 22 – 222222                                      | 有効期間                                                       | 限 2000 🗸 年 12 🗸 月 3                    | Η                                                                                                    |             |                   |            |                    |
| 2 4時間3<br>備者                                                        | 65日いつでも受け入れ                                      | れ対応可能。                                                     |                                        |                                                                                                    |             | ^                 |            |                    |
|                                                                     |                                                  |                                                            |                                        |                                                                                                    |             | ~                 |            |                    |
|                                                                     |                                                  |                                                            | 処                                      | 理施設情報                                                                                                    |             |                   |            |                    |
| Co.As破砕                                                             | 木材チップ化                                           | 木材焼却                                                       | 汚泥                                     | 混合廃                                                                                                    | 棄物          | 混合廃棄物             | 安定型        | 管                  |
| (有り)                                                                | (有り)                                             | (有り)                                                       | (無し)                                   | 選別・吸い                                                                                                    | 罕*/庄栢<br>小) | パカリ<br>(有り)       |            | 5 <u>現</u> 秋<br>() |
| <b>λ</b> カ                                                          | <b>λ</b> <i>π</i>                                | <b>λ</b> カ                                                 | (入力)                                   | λ                                                                                                    | <i>h</i>    | <b>λ</b> <i>π</i> | <b>λ</b> カ |                    |
| Co,As破砕施設                                                           | ~                                                |                                                            |                                        |                                                                                                    |             |                   |            |                    |
| 受入品目及び設置許可番号                                                        | -<br>                                            | ヨ(該当オスとの今ずま                                                | 5.1変わ)                                 |                                                                                                    |             | 設置執可差已            |            |                    |
| ■コンクリート塊                                                            | X/00E                                            | 1 (K= 4 00 0 ± C6                                          | 2,8200                                 |                                                                                                    |             |                   | _          |                    |
| ☑ アスファルト・コンクリート                                                     | 塊                                                |                                                            |                                        |                                                                                                    |             | :她設:[10010        |            |                    |
| ☑ その他 その他のCO,AS                                                     |                                                  |                                                            |                                        |                                                                                                    |             | -                 |            |                    |
| 施設能力 プラント数                                                          | 地面積                                              |                                                            | <b>刎理能</b> 力                           |                                                                                                    | 保           | (全て)<br>等能力       | 半角数字)      |                    |
| 1000                                                                |                                                  | 70                                                         | t/E                                    |                                                                                                    |             |                   |            |                    |
| 1000                                                                | m2                                               | 10                                                         | t/8寺                                   |                                                                                                    | 1200        | m3 🗸              |            |                    |
| 受入条件                                                                |                                                  |                                                            | ↓ 470                                  |                                                                                                    |             |                   |            |                    |
| 昼間受入 5                                                              | 時15 分~6                                          | 時 30 分 8                                                   | 3 時 15 分~ 23                           | 時 15 分 8                                                                                                    | 時 15        | 分~13 時45          | 分8時15      | 分~13               |
| 夜間受入                                                                | 時 分~                                             | 時分                                                         | 時 分~                                   | 時 分                                                                                                    | 8寺          | 分~ 時              | 分時         | 分~                 |
| 受入休止日                                                               |                                                  |                                                            |                                        |                                                                                                    |             |                   |            |                    |
| Second Land                                                         |                                                  |                                                            |                                        |                                                                                                    |             |                   |            |                    |
| その他の受入休止条件                                                          | 制限が回ったい重切下                                       | □4トン車以下 🗹 そ(                                               | の他制限あり                                 |                                                                                                    |             |                   |            |                    |
| その他の受入休止条件       搬入車両の制限                                            | 明報(30日212年の1                                     |                                                            |                                        |                                                                                                    |             |                   |            |                    |
| その他の受入休止条件<br>搬入車両の制限<br>収集運搬業者の制限                                  | なし ☑ あり 事前協議                                     | ✓ 事前協議                                                     |                                        |                                                                                                    | 6.56        |                   | ^          |                    |
| その他の受入休止条件     搬入車両の制限     □     収集運搬業者の制限     ・     ての他の受入条件     ・ | なし ☑ あり 事前協議<br>ラックの道幅制限ありあ                      | ✓ 事前協議<br>うああああああああああ                                      | うああああああああああああ                          | あああああああある                                                                                                    |             |                   | $\sim$     |                    |
| その他の受入体止条件<br>般入車両の角限 □<br>収集運搬業者の角限 □<br>その他の受入条件 ト                | (A)(K & C) コンチャー<br>なし 図 あり (事前協議<br>ラックの道幅制限ありま | ▼ 事前協議<br>うああああああああああ                                      | 58888888888888888888888888888888888888 | 5.55555555555<br>6<br>11 12 12 12 12 12 12 12 12 12 12 12 12 1                                                          |             |                   | ~          |                    |
| その他の受入休止条件<br>脱入車両の制限 □<br>収集運搬業者の制限 □<br>その他の受入条件                  | はない。○ コンクキャー<br>なし 図 あり 事前協議<br>フックの道幅制限ありま      | ■ 事前協議 うあああああああああ                                          | 5ああああああああああああ<br>(1件中)                 | あああああああある<br>の<br>の<br>の<br>間<br>除<br>の<br>で<br>ま<br>つ<br>1<br>1<br>1<br>1<br>1<br>1<br>1<br>1<br>1<br>1<br>1<br>1<br>1 | 西峡          |                   |            |                    |
|                                                                     | anke ロシーチャー                                      | <ul> <li>(事前協議)<br/>うわあああああああああまま</li> <li>調査品目</li> </ul> | 55あああああああああああああ<br>(東 1<br>(1件中)<br>根格 | あああああああある                                                                                                    | 面格<br>夜間別   | 박순 2              |            | 削除                 |

## ④ 調査価格情報の修正・更新

修正・変更したい箇所を入力して、 更新 ボタンをクリックします。

| 健設副産物情報交換システム                                        | × []                                                  |                                         |                     |                   |                             |    |   |
|------------------------------------------------------|-------------------------------------------------------|-----------------------------------------|---------------------|-------------------|-----------------------------|----|---|
| 建設副産物情報交換システム                                        |                                                       | 調杏価格情報                                  | 。調査価格登録             |                   |                             |    | Î |
|                                                      |                                                       |                                         |                     |                   |                             |    |   |
| 新空地:〒1<br>会社名:[処<br>年度:2003,<br>年度:2003,<br>年度:2003, | 123-4567 東京都港区赤坂 7<br>1副産物メンテナンス(16)(テス<br>上明<br>処理施設 | 丁目 赤坂7丁目10會20号<br>ストテータ)テスト施設名称<br>調査品目 | 規格<br>(M-104)(王王王)  | 調査研               |                             | 偏考 |   |
| 施設情報検索                                               | CoAs破碎施設                                              | 🖌 アスファルト塊(切削) 🗸                         | (1), 300mpA (1) + 7 | 1500<br>(半角数字) (注 | 校IIII和+#並<br>円/t ✓<br>半角数字) |    |   |
| 文字                                                   |                                                       | · ·                                     |                     | ) <b>(</b> )      |                             |    |   |
| 道のり<br>文字                                            | 心修                                                    |                                         |                     | $\sum$            |                             |    | , |
|                                                      |                                                       |                                         |                     | ( クリック            | $\mathcal{I}$               |    |   |